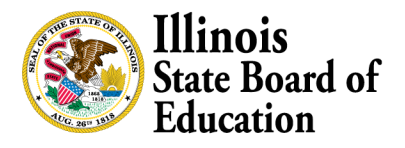

EQUITY • QUALITY • COLLABORATION • COMMUNITY

February 7, 2022

## How to Look Up Expenditure Details for ESSER Grants in FRIS

1. Select FRIS Inquiry on www.isbe.net under system quick links

| Illinois<br>State Board of<br>Education |                                    |                | System Quick Links<br>DATA SYSTEMS<br>ELIS: Educator Licensure                  | . 🕶 Illinois Report Card Careers at ISBE Contact Us 🔰 🗗 💽 Search 🔎 Transl      |                   |                            |                          |                                            |
|-----------------------------------------|------------------------------------|----------------|---------------------------------------------------------------------------------|--------------------------------------------------------------------------------|-------------------|----------------------------|--------------------------|--------------------------------------------|
| n<br>NME                                | ▲<br>ADMINISTRATORS                | TEAC           | EIS: Employment Information<br>System<br>IWAS: ISBE Web Application<br>Security | k<br>& STUDENTS                                                                | COMMUNITY & PARTI | NERS NE                    | IIII<br>WS & MEDIA       | E<br>TOPICS                                |
| (C) View up to date information         |                                    | te informatior | System                                                                          | d vaccination eligibility from the State of Illinois Coronavirus Response Site |                   |                            |                          |                                            |
|                                         | CURRENT TOPICS                     | -              | FRIS Inquiry: Financial<br>Reimbursement Information<br>System Inquiry          |                                                                                | ST NEWS           |                            |                          |                                            |
| 2.                                      | Choose Project                     |                |                                                                                 |                                                                                |                   |                            |                          |                                            |
| 💕 State                                 | Board of Education                 |                |                                                                                 |                                                                                |                   | <ul> <li>Contac</li> </ul> | ct iecnnical support iw# | четр или и и и и и и и и и и и и и и и и и |
| S Inquiry                               | oject Payment Reports <del>-</del> |                |                                                                                 |                                                                                |                   | Help                       | Glossary Contact U       | s Comptroller Site                         |

3. Enter the information in the filters. The name of the district can be entered if the RCDT is unknown. ESSER is under 4998. The subcode for ESSER II formula is E2 and ESSER III formula is E3. Click the Search button.

| Project Details              |                                               |                                           |              | Report Information Full Screen |
|------------------------------|-----------------------------------------------|-------------------------------------------|--------------|--------------------------------|
| Filters  Project Year*  2021 | Entity*<br>31-045-1290-22 Aurora West USD 129 | Program*<br>Other Federal Programs (4998) | Sub Project* | * - Required                   |

4. Click the icon for details next to the Expenditure section and expenditure reports will be listed. The expenditure section is on the right hand side.

|        | Budget Approved Date<br>Total Approved Budget                                       | 07/21/2021<br>\$10,629,381.00              |
|--------|-------------------------------------------------------------------------------------|--------------------------------------------|
|        | Expenditure                                                                         | Click icon for details                     |
| M88 00 | Final Received<br>Expenditure Submit Date<br>For Period Ending                      | No<br>10/21/2021<br>09/30/2021             |
| SGM    | Total Approved Expenditures<br>Outstanding Obligations<br>Total Approved Exp (Oblig | \$4,139,212.00<br>\$0.00<br>\$6,139,212.00 |
| 54M    | Commitment Amount                                                                   | \$0.00                                     |